平成 17 年 10 月

# 図書館ガイダンス

# - 雑誌の検索・配架場所を探そう。

雑誌の配架順がラベル順になりました。図書と同様、OPAC検索をして雑誌の住所(ラベルの番号)を確認してから利用します。

- ・・・これまでの雑誌名順の配架、和洋別配架と比べると
- ! 「経済」「化学」「環境」など同じテーマをもつ雑誌が一覧できる。

!! アクセスが容易になった。雑誌名を正確に追いながら、雑誌を探さなくてよい。

!!! 和洋、寄贈雑誌の区別なく利用できる。

図書館ホームページ <u>http://www.lib.ibaraki.ac.jp/</u>の「蔵書検索 OPAC」を クリックする。

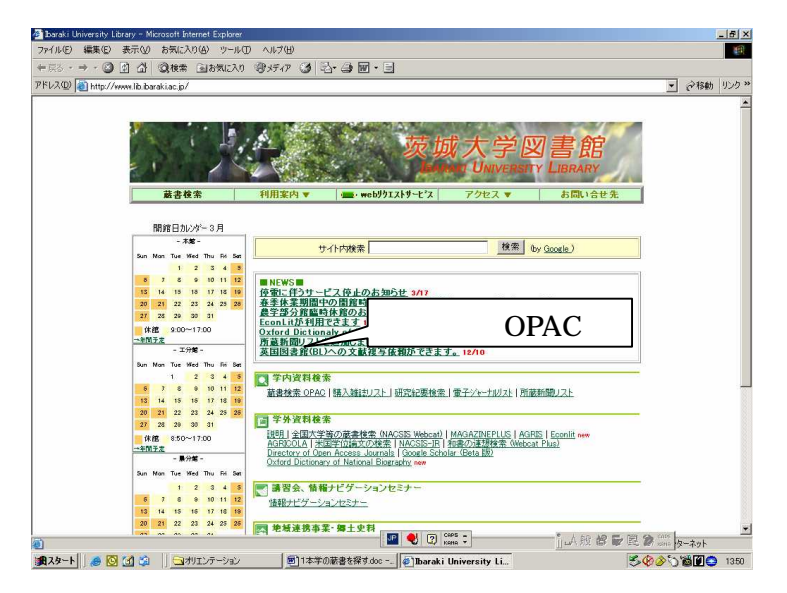

例えば、選択資料を「雑誌」とし、タイトルに「nature」を入力する。

| 随息検索     詳細検索     図書子約貸     出法兄     新香雑誌     新香雑誌     新香福雪書     利用者情報     変更     Web リクエス<br>ト                                                                                                    | 2 OPAC - 総合目録<br>ファイル(E) 編集(E)<br>中元5 · ⇒ • ③<br>アドレス(D) 副 http://                 | データベースWWW線集サービス - Microsoft Internet Explorer<br>表示少 お気に入り④ ツール① ヘルグ ④<br>③ ① ③ 復株素 自お気に入り ③ □- ④ 図 ~ □<br>/toshodb2/lb.barskiac.jp/opc/ |
|----------------------------------------------------------------------------------------------------|------------------------------------------------------------------------------------|----------------------------------------------------------------------------------------------------|
| 詳細検索 選択資料 : C 全資料 C 図書 の 雑誌   図書子約貸 油洋種別 : のすべて の和書のみ (洋書のみ)   抽洗見 : のすべて の本館 の 工学部分館 の 農学部分館   新着雑誌 : nature   新着図書 一覧表示順   1月用者情報<br>変更 · タイル ・ ● を 耳順・で表示   小田者情報<br>変更 · 「覧に表示する件数は 20 ・ 件とし、取得上限は 1000 件・」で検索します。   Web リクエス<br>と · 株希開始 | 簡易検索                                                                               | 簡易検索画面                                                                                                    |
|                                                                                                    | <u>詳細検索</u><br>図 <u>書予約貸</u><br>出状況<br>新着雑誌<br>新着図書<br>利用者情報<br>変更<br>₩ebリクエス<br>Ŀ | 選択資料   ::::::::::::::::::::::::::::::::::::                                                                                              |

検索結果一覧が表示されるので、見たい資料を選ぶ。

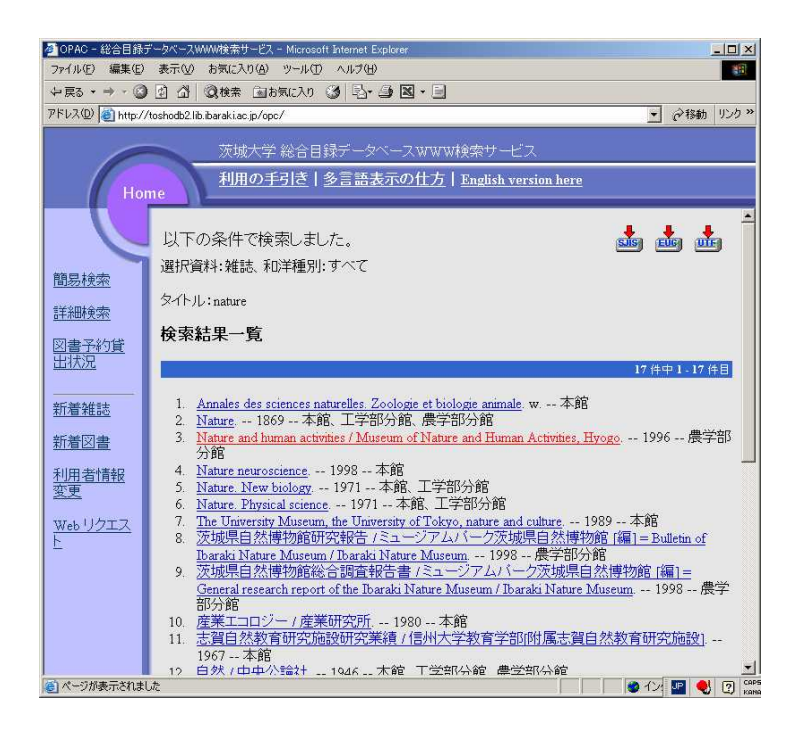

#### 資料の詳細表示情報が表示される。

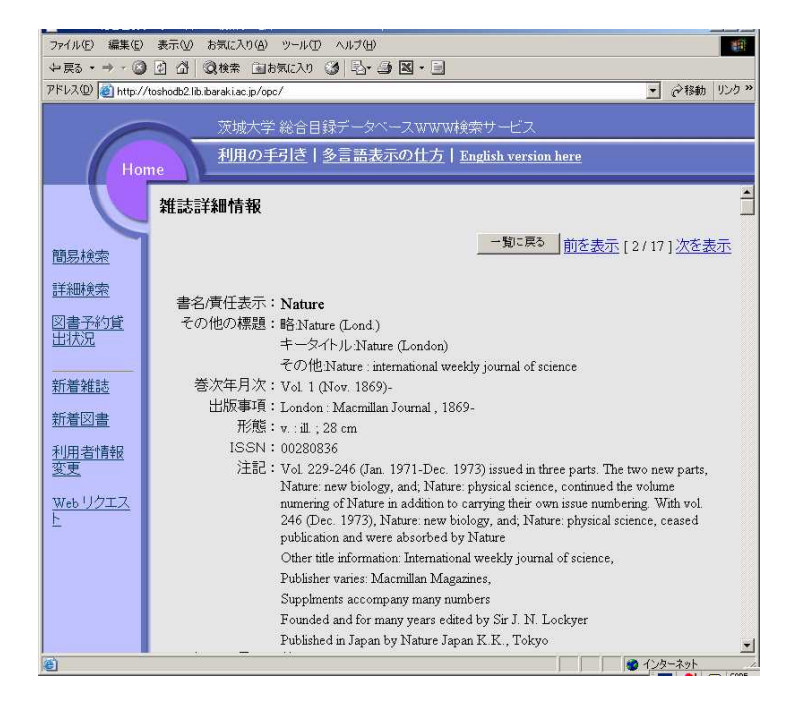

### 画面の下方には所蔵情報が表示される。

| ファイル(を)編集(を)表示(公) お気に入り(A) ツール(D) ヘルブ(H) (1) |            |                                   |                         |        |  |  |  |  |  |
|----------------------------------------------|------------|-----------------------------------|-------------------------|--------|--|--|--|--|--|
|                                              |            |                                   |                         |        |  |  |  |  |  |
| アドレス(①) 🙋 http://                            | « r        |                                   |                         |        |  |  |  |  |  |
| Но                                           |            |                                   |                         |        |  |  |  |  |  |
|                                              |            | 6910),420<br>(6911-<br>6917)      |                         |        |  |  |  |  |  |
| 簡易検索                                         | 工学部分館-書庫   | 145-<br>148,169-                  | P405:2                  |        |  |  |  |  |  |
| 詳細検索                                         |            | 177,221-<br>420,5280-             |                         |        |  |  |  |  |  |
| 図書 <u>予約貸</u><br>出状況                         |            | 5287,5427-<br>5430,5432-          |                         |        |  |  |  |  |  |
|                                              |            | 5435,6867-<br>7059+               |                         |        |  |  |  |  |  |
| 新着雑誌                                         | 農学部分館 - 開架 | 145- 1940-2005                    | M40:5                   | → きず来日 |  |  |  |  |  |
| 新着図書                                         |            | 148,169-<br>177,6714-             |                         | - 明小田う |  |  |  |  |  |
| <u>利用者情報</u><br>変更                           |            | 6959,6961-<br>7012,7014-<br>7059+ |                         |        |  |  |  |  |  |
| Webリクエス<br>と                                 | 製本雑誌情報     |                                   |                         |        |  |  |  |  |  |
|                                              | 所在         | 請求記号                              | 図書ID                    |        |  |  |  |  |  |
|                                              | 貸出状況       | 製本巻号                              |                         |        |  |  |  |  |  |
|                                              | 本館-書庫      | P40:N57                           | 110305156               |        |  |  |  |  |  |
|                                              | 其出 可       | 415(6867-6875)                    |                         |        |  |  |  |  |  |
|                                              | 本館「 晋庫     | P40:N57                           | 1110305157              |        |  |  |  |  |  |
|                                              |            |                                   | 1 1 1 1 1 1 1 23 - 4 91 |        |  |  |  |  |  |

右端の請求記号が「M40:5」となっている。

## 請求番号

| 農学部                        | 145-148,169-17 | 77,6714-6959,6961-7012,7014-7( | )59+     | 1940-2005 | M40:5 |  |  |
|----------------------------|----------------|--------------------------------|----------|-----------|-------|--|--|
|                            |                |                                |          |           |       |  |  |
| 別不                         |                |                                |          |           |       |  |  |
|                            |                | 日本十進分類法                        |          |           |       |  |  |
| 杂住言                        | まラベルは          |                                | 00 総記    |           |       |  |  |
| 赤田市のノインレーム                 |                |                                |          | 10 哲学     |       |  |  |
|                            |                |                                |          | 20 歴史     |       |  |  |
|                            |                |                                |          | 30 社会科学   |       |  |  |
| Γ                          |                | M:Magazine                     |          | 33 経済     |       |  |  |
|                            | M40            | 40:自然科学全般                      | 4        | 40 自然科学   |       |  |  |
| -                          |                |                                |          | 43 化学     |       |  |  |
|                            | 5              | 5:受入順または著者記号                   |          | 47 植物学    |       |  |  |
| -                          |                | = 配架番号                         |          | 48 動物学    |       |  |  |
|                            |                |                                |          | 49 医学、薬   | 学     |  |  |
| L                          |                |                                |          | 5 技術      |       |  |  |
|                            |                |                                | 51 建設工学、 |           |       |  |  |
|                            |                |                                |          | 土木工学(環境)  |       |  |  |
| 配架順は、2F書架、向かって左から          |                |                                |          | 60 産業     |       |  |  |
|                            | M00 ~ M99 ^    |                                |          | 61 農業     |       |  |  |
|                            |                |                                |          | 62 園芸     |       |  |  |
|                            |                | 2Fは1981年以後の雑誌。                 |          | 64 畜産業、   | 獣医学   |  |  |
|                            |                |                                |          | 65 林業     |       |  |  |
|                            |                |                                | 70 芸術    |           |       |  |  |
|                            |                |                                |          | 80 言語     |       |  |  |
|                            |                |                                | !        | 90文学      | М     |  |  |
|                            |                |                                |          |           |       |  |  |
|                            |                |                                |          |           |       |  |  |
|                            |                |                                |          |           |       |  |  |
|                            |                |                                |          |           |       |  |  |
| 1F 1980 年以前の雑誌については 10 月下旬 |                |                                |          |           |       |  |  |
| 作業予定。                      |                |                                |          |           |       |  |  |

以上